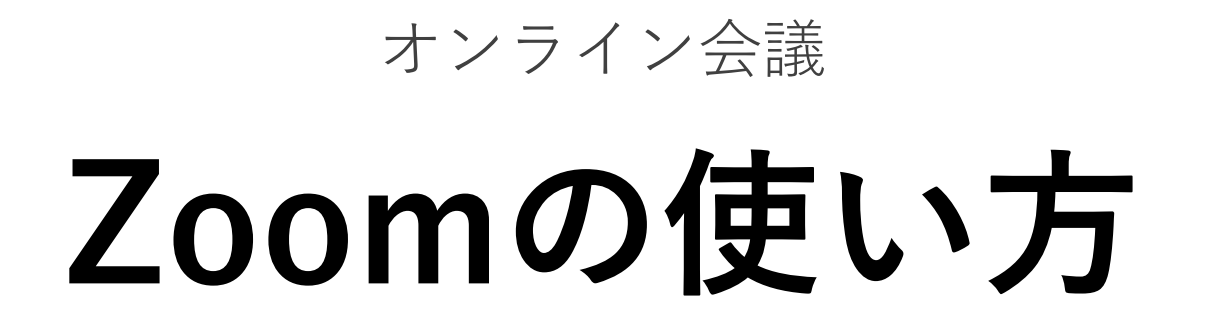

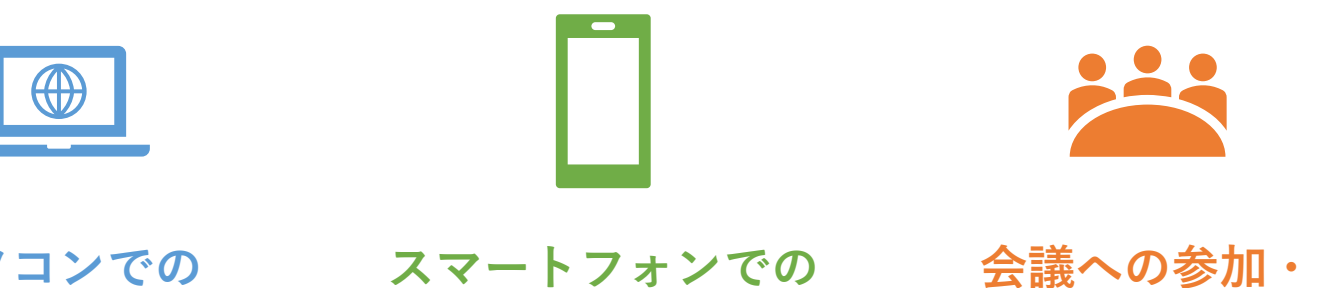

パソコンでの スマートフォンでの 会議への参加・ セットアップについて セットアップについて 会議中の操作について

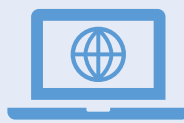

### パソコンでの セットアップについて

- Zoomアカウントを作成する
- ZoomアプリをPCヘインストールする 2
- テストミーティングを立ち上げる 1 Zoomアカウントを作成する 3

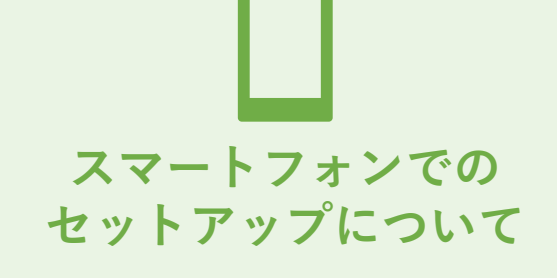

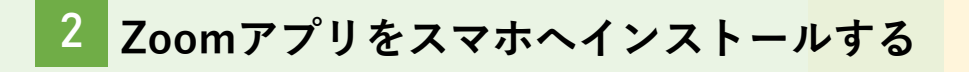

3 テストミーティングを立ち上げる

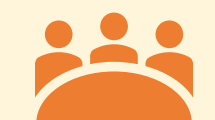

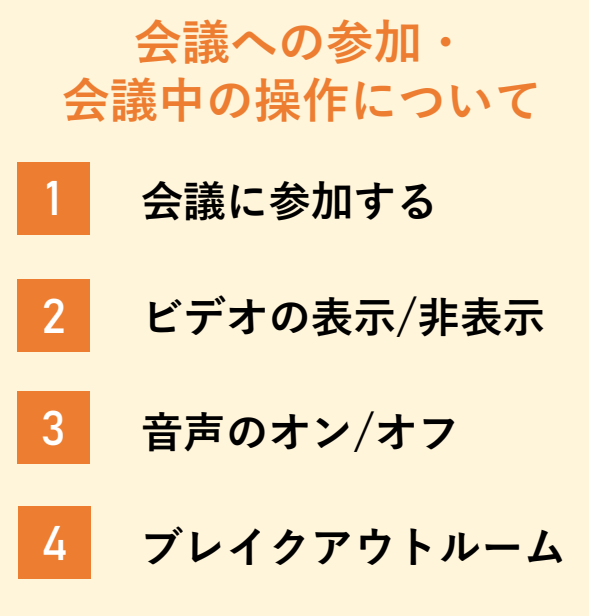

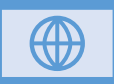

### 1-1. Zoomアカウントを 作成する

まず初めに、Zoomの**アカウントを作成** しましょう。

<u>https://zoom.us/</u>を開き、

画面右上の サインアップは無料です

より、アカウント情報を登録します。

**生年月日・メールアドレス**を登録すると、 登録したメールアドレス宛に メールが届きます。

#### ここをクリックして登録に進みます

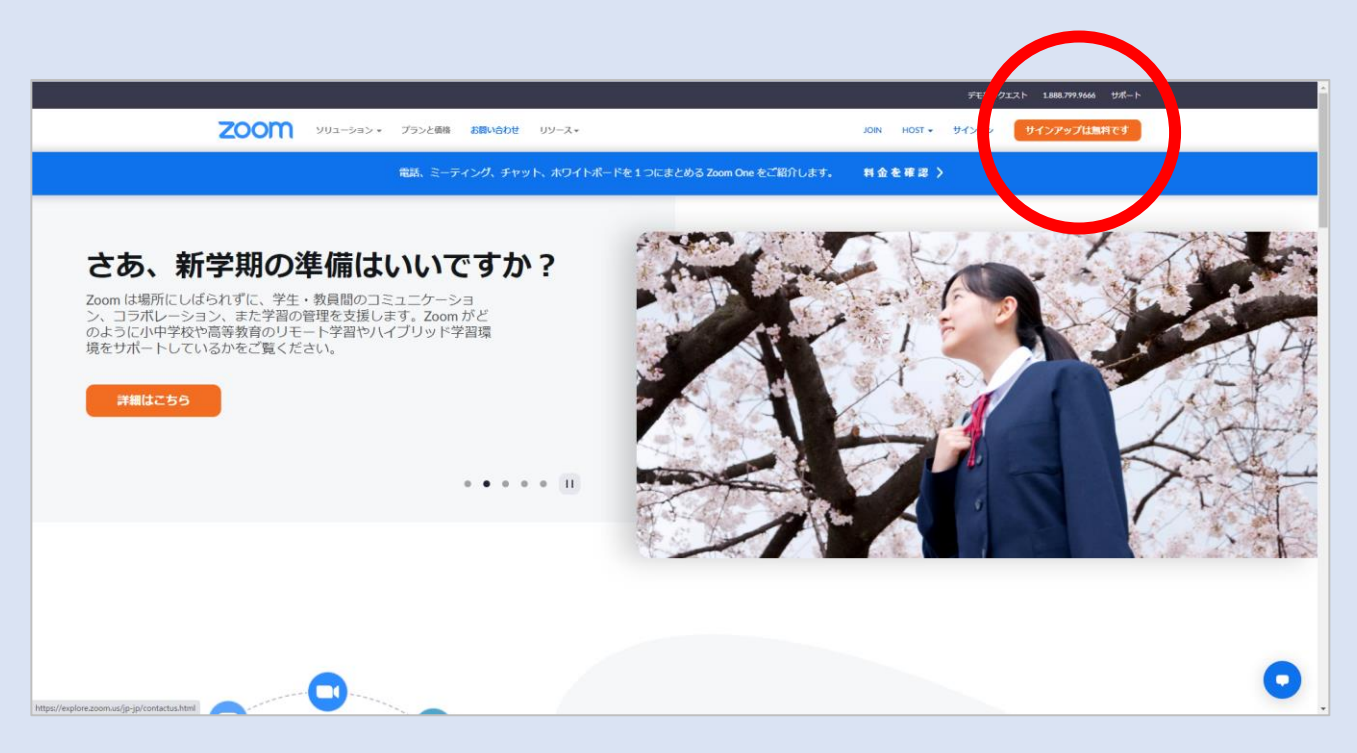

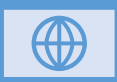

### 1-2. Zoomアカウントを 作成する

#### **届いたメール内**にある、

アカウントをアクティベート

というボタンをクリックすると、再び Webサイトに移動し、**名前・パスワード** の設定画面が表示されます。

名前・パスワードを入力すると、登録は 完了です。

※Zoomへ他の方を招待する画面が表示 されますが、必要がなければスキップ します。

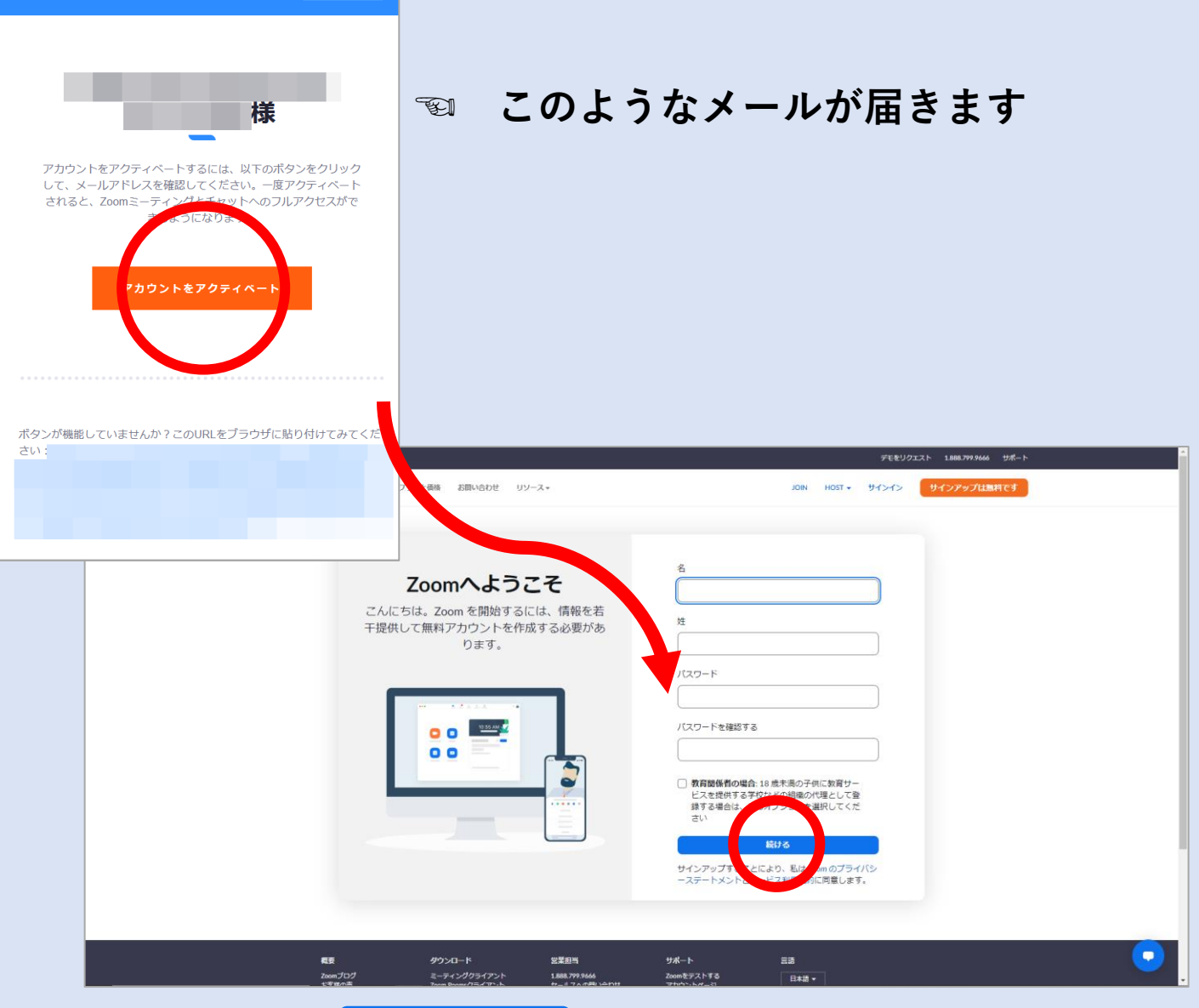

続ける をクリックで登録完了です

### 2-1. ZoomアプリをPCへ インストール済みの場合は 3-1. に進みます

テストミーティングを行うことで、 **Zoom専用アプリをインストール**する ことができます。

Zoomミーティングを今すぐ開始

より、次に進みます。

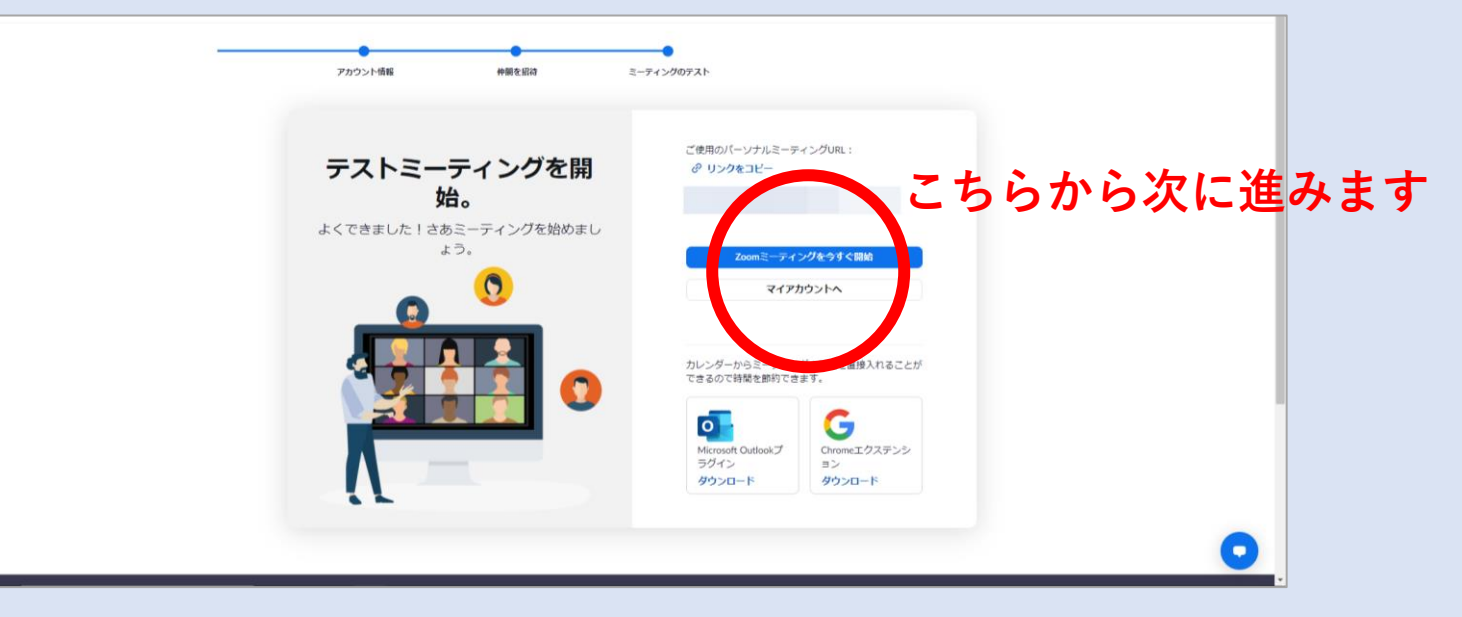

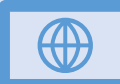

### 2-2. ZoomアプリをPCへ インストールする

ページ下部に、

「Zoomクライアントをインストールし ていないのですか?今すぐダウンロード する」と表示されます。

「**今すぐダウンロードする**」をクリック すると、Zoomアプリがダウンロードさ れ、ページ左下に表示されます。

アイコン横の v をクリックして、 「開く」をクリックすると、PCへの Zoomアプリのインストールが始まりま す。

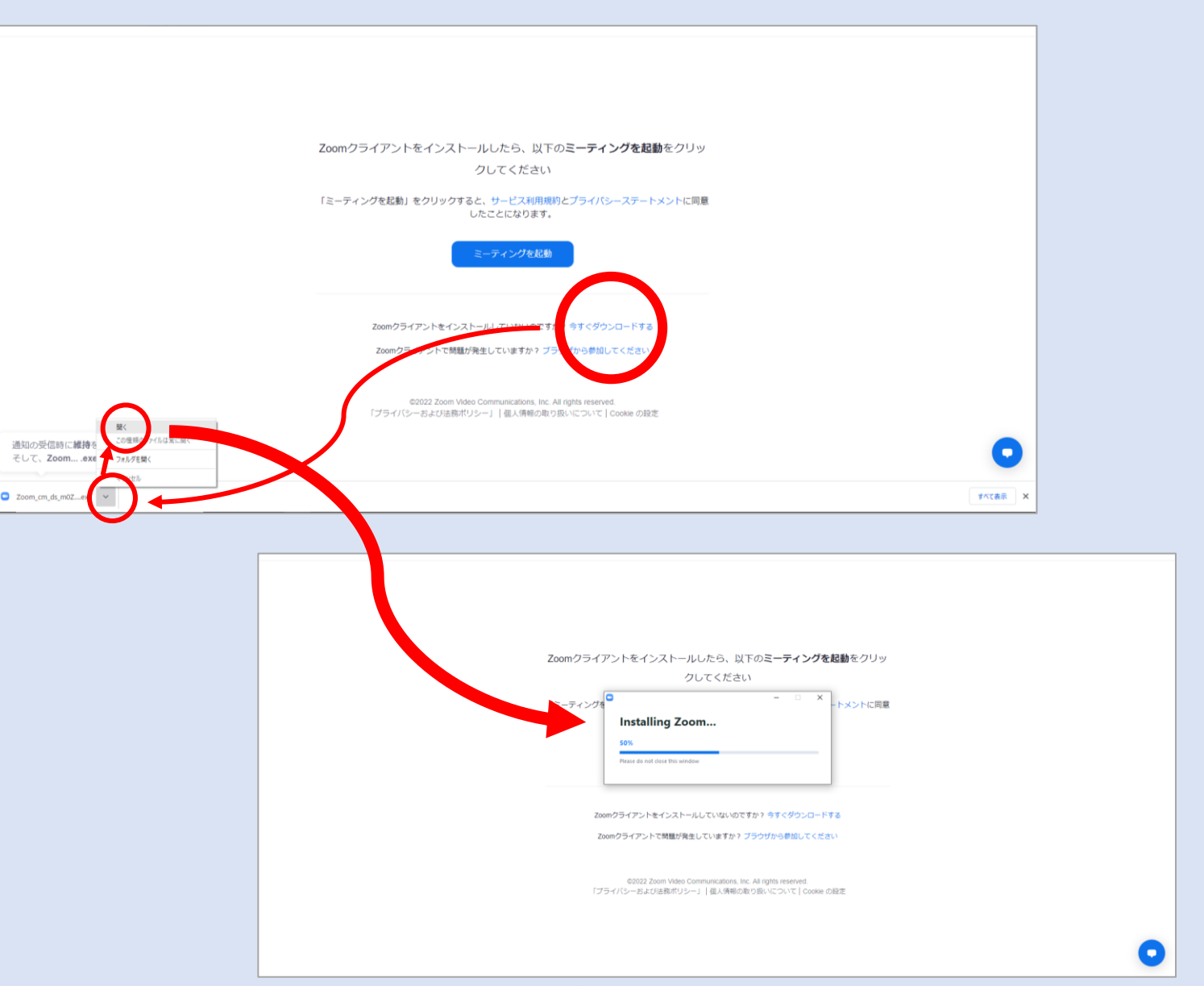

PCへZoomアプリのインストールが開始します

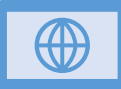

### '3-1. テストミーティング を立ち上げる

Zoomアプリのインストールが完了した ら、ページ上部に表示される枠内の

Zoom Meetingを開く または

ページ下部 ミーティングを起動 より

テストミーティングを立ち上げます。

※テストミーティング・・・

自分だけの会議を開始し、音声やビデオ のチェックをします。

#### 🖗 この枠は表示されない場合があります

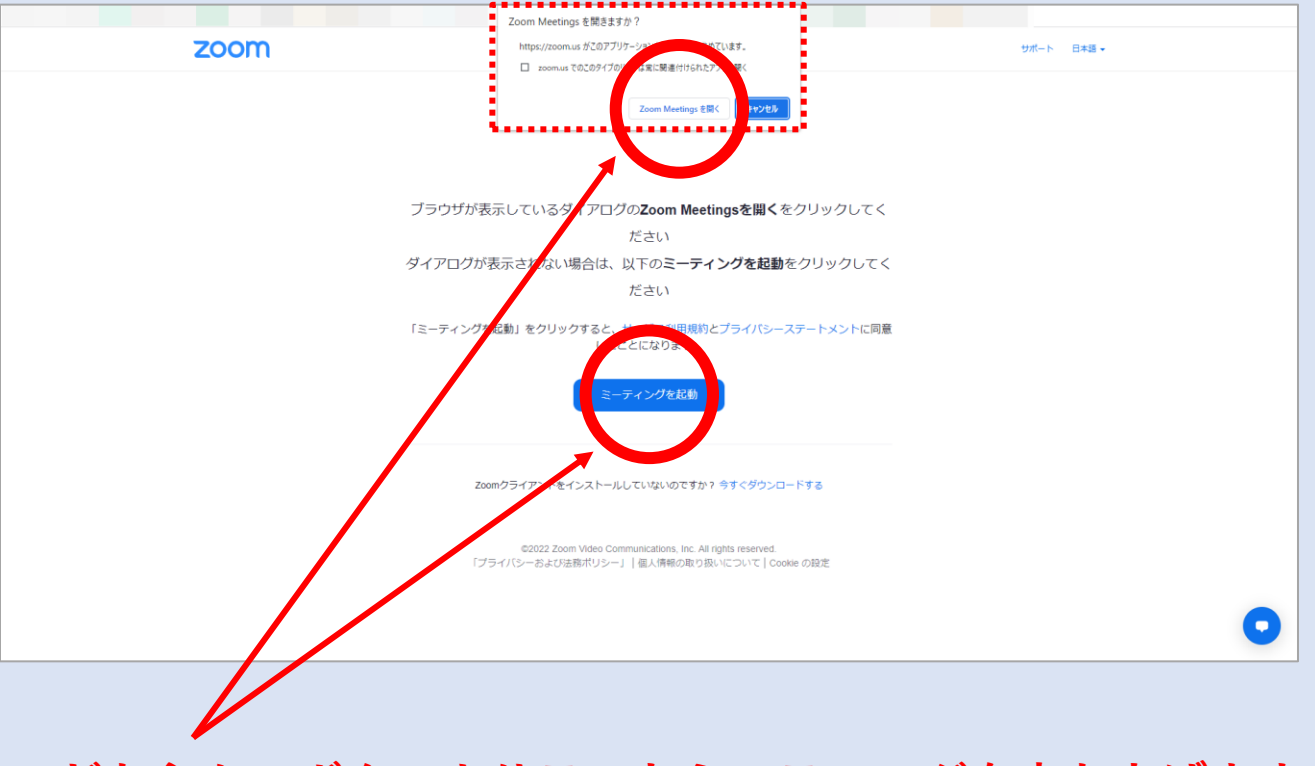

#### どちらかのボタンよりテストミーティングを立ち上げます

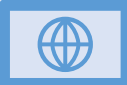

## 3-2. テストミーティング を立ち上げる

コンピュータオーディオに参加する をクリックすると、テストミーティング が開始されます。

これでPCからZoomを利用する環境設定 は完了です。

右下の 終了 より、会議を終了します。

ビデオなしで参加している場合、 画面の中心に自分の名前が表示されます 左下にも自分の名前が表示されています 👾 🖕

💶 Zoom ミーティング

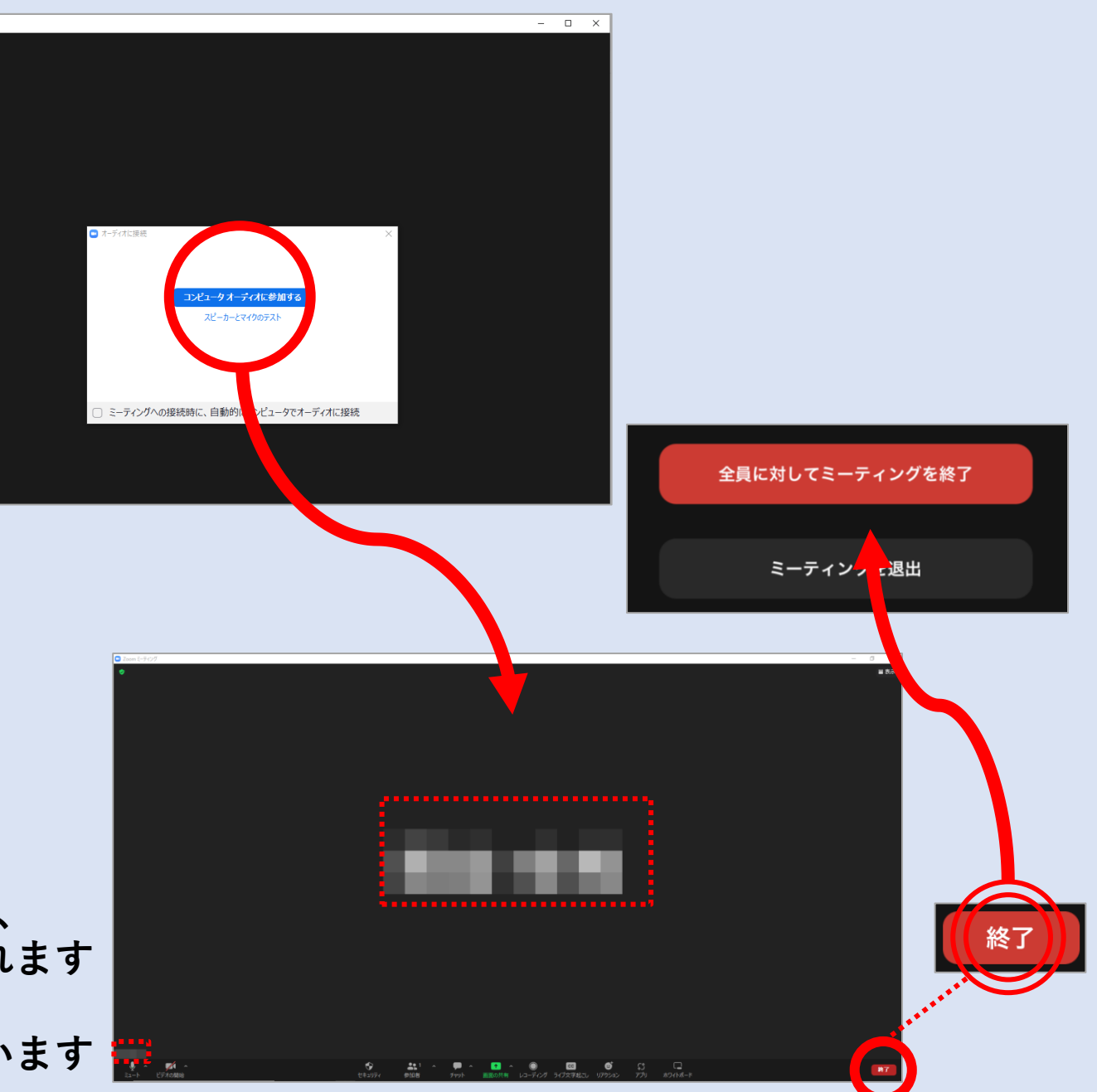

1-1. Zoomアプリを スマートフォンヘ インストールする

### まず初めに、スマートフォンへ **Zoomアプリをインストール**しましょう。

iPhoneは**App Store**、 Androidは**Play ストアを**開き、 検索窓に**Zoom**と入力して検索します。

#### iPhone : App Store <sub>浜松市中区</sub> 31° の浜松市 -<sup>л</sup> 11 -**0** • • ⊈tv X 検索 Q ゲーム、App、ストーリーな 見つける 背景透過 Ă 📵 🌸 🔠 暇つぶしゲーム 顏診断 fx あなたにおすすめ rseが贈るオープンワールド... 入手 Hit & Blow オンライン(ヒッ トアンドブロー) 入手 で遊べる実力勝負の数字当て推理・ イラストチェイナー - 絵しり とりオンラインお絵描きア… 入手 絵描き&絵しりとりゲームを楽しもう App Pilled あんさんぶるスターズ! 入手 Q

#### Android: Play ストア

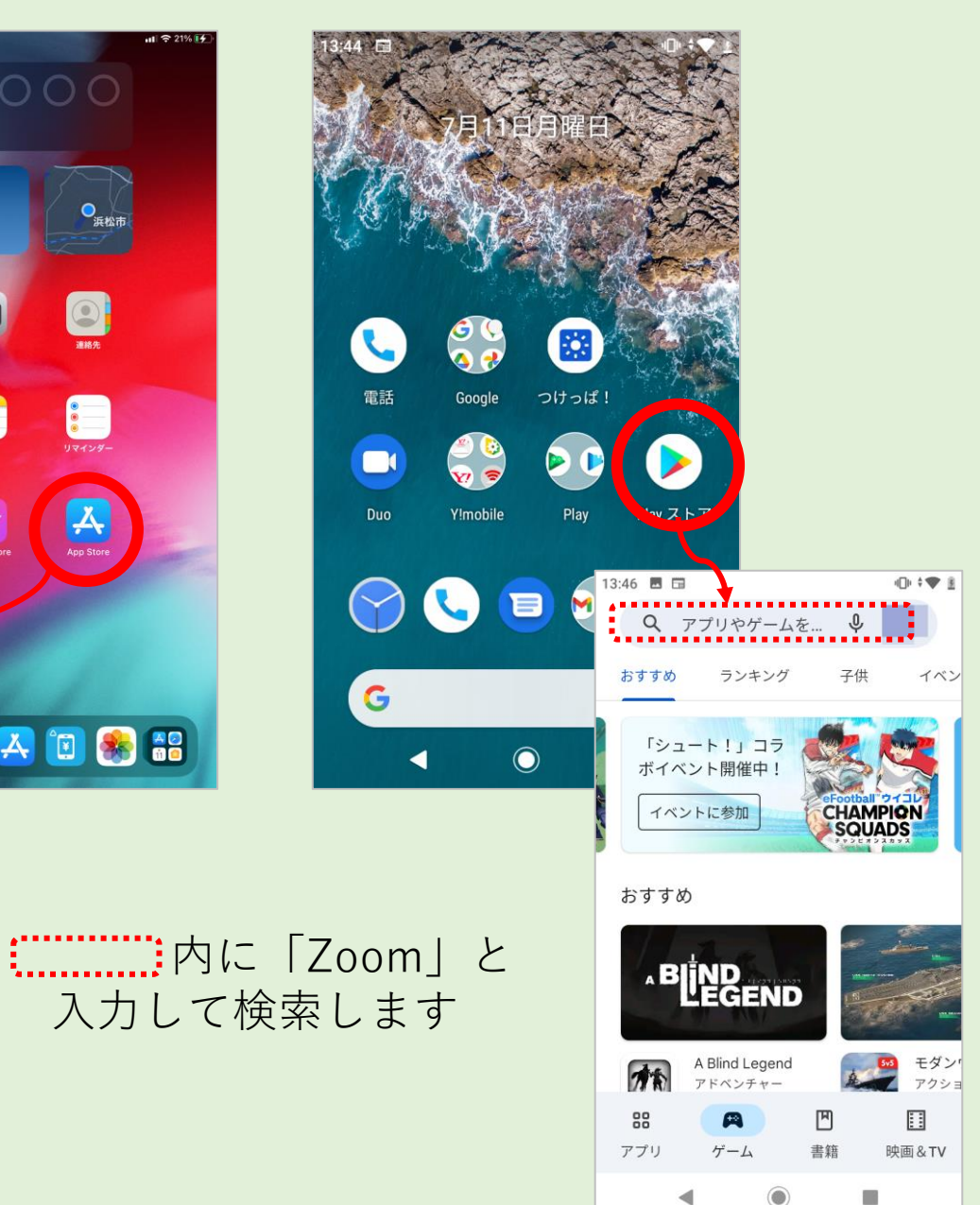

1-2. Zoomアプリを スマートフォンヘ インストールする

検索結果の中から、

「ZOOM Cloud Meetings」を選んで

入手 (iPhone)

インストール (Android)

をタップし、ZOOMアプリを

スマートフォンヘインストールします。

iPhone

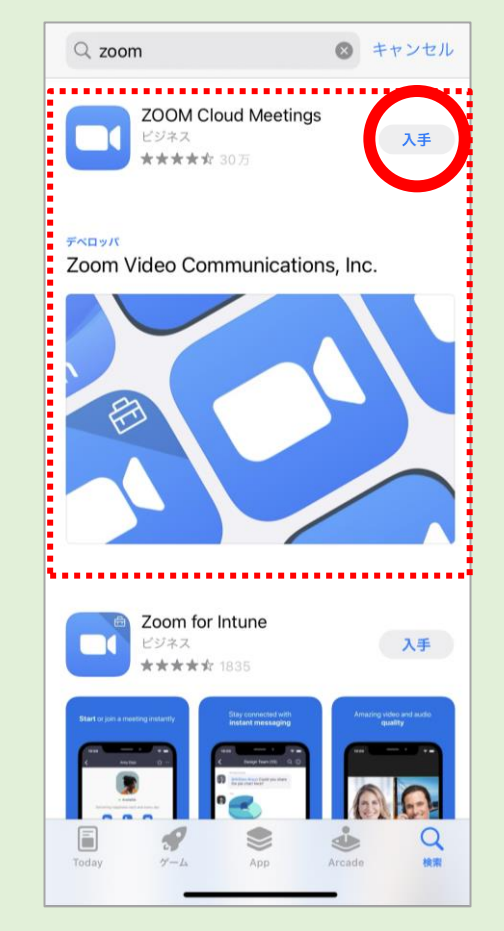

Android

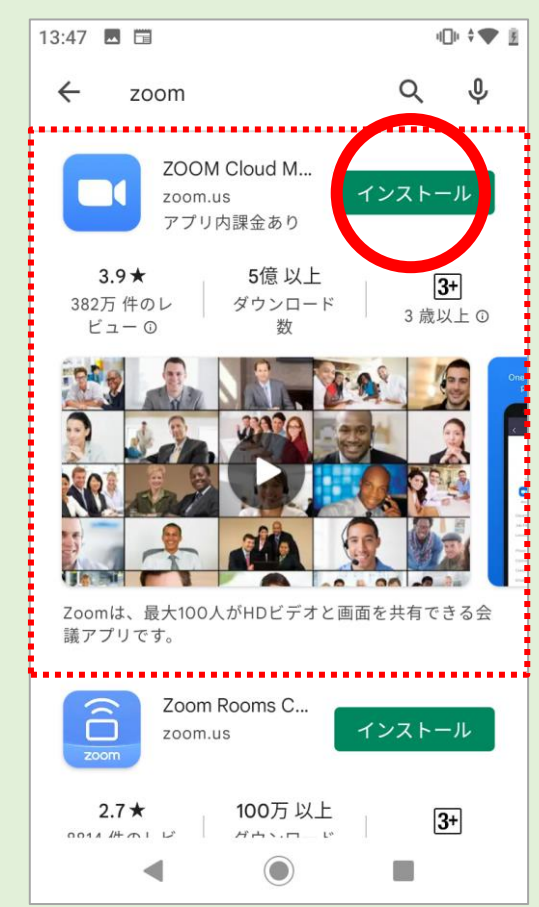

## 2-1. Zoomアカウントを 作成する

-

スマートフォンにインストール されたZoomアプリを開き、 「**サインアップ**」より、 アカウント情報を登録します。

**生年月日・メールアドレス・名前**を 入力すると、入力した メールアドレス宛に**メールが届きます**。

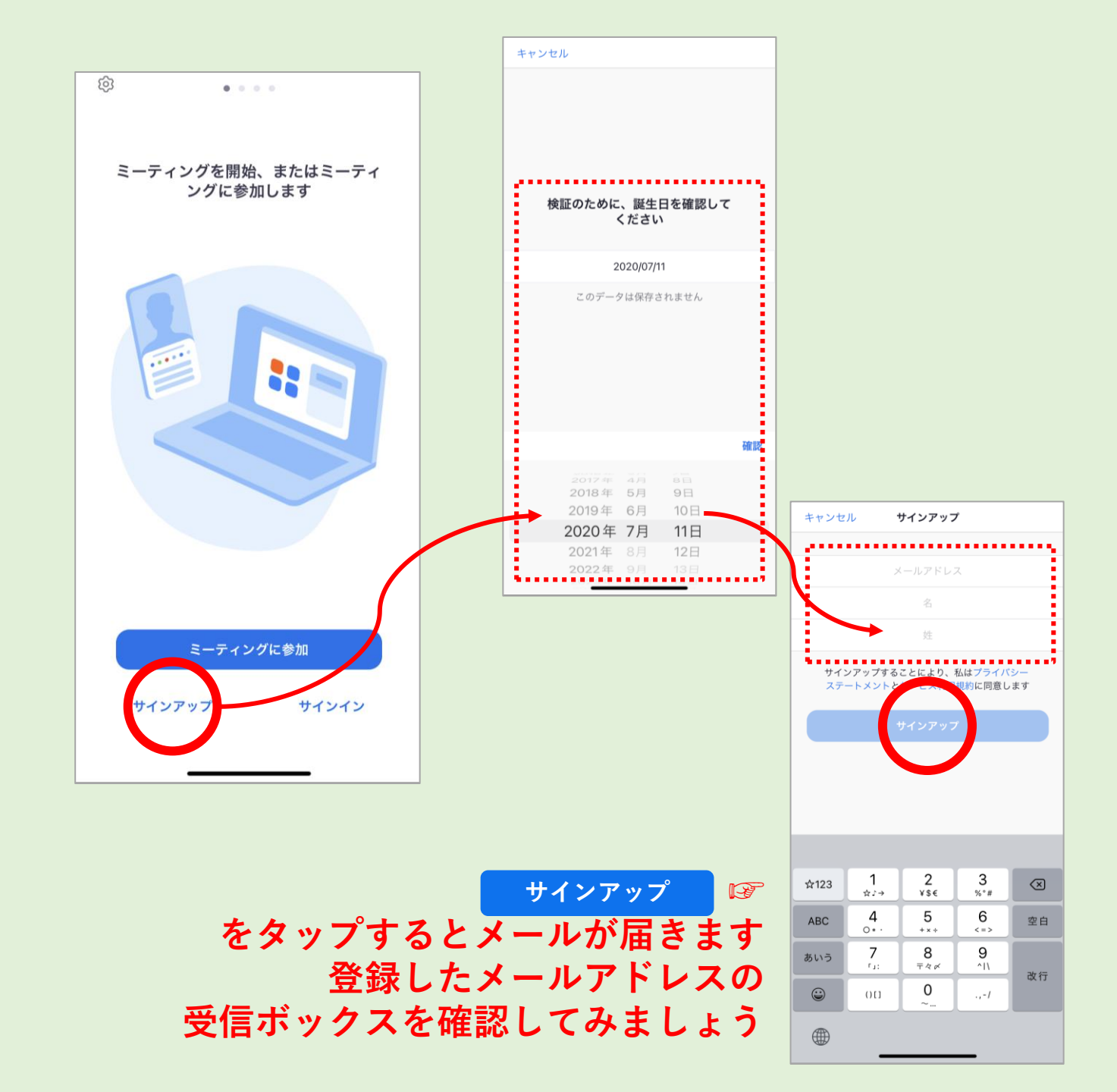

## 2-2. Zoomアカウントを 作成する

#### **届いたメール内**にある、

アカウントをアクティベート

をタップすると、Webサイトに移動し、 **名前・パスワード**の 設定画面が表示 されます。

名前・パスワードを入力すると、 登録は完了です。

※Zoomへ他の方を招待する画面が表示 されますが、必要がなければスキップ します。

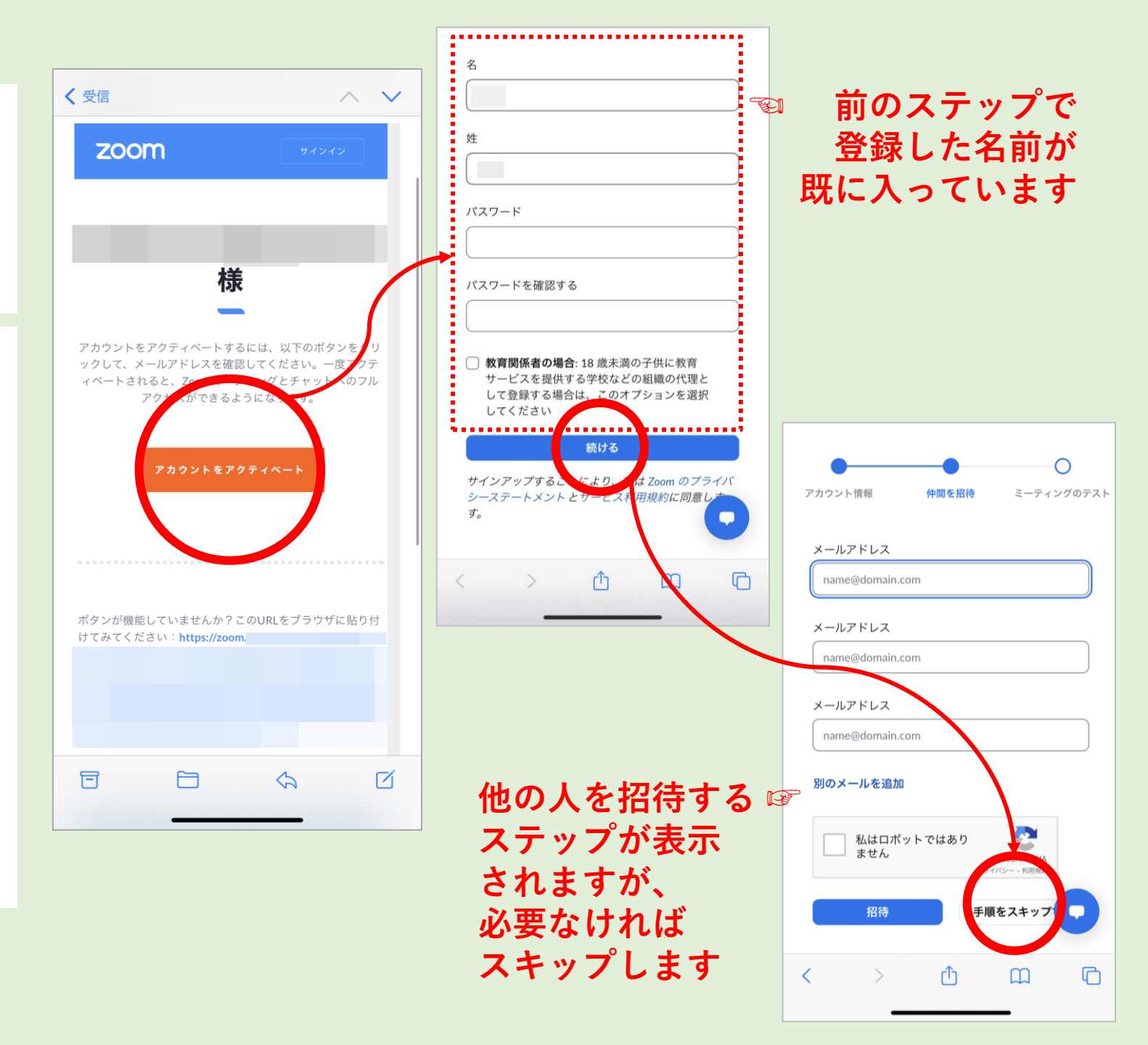

## 3-1. テストミーティング を立ち上げる

#### Zoomアカウントの登録が完了したら、 Zoomミーティングを今すぐ開始 よりテストミーティングを立ち上げます。

既にアプリはインストールしてあるので、 「**ミーティングを起動**」をタップし、 **"Zoomで開きますか?"**と表示され、 「**開く**」をタップすると、Zoomのアプ リが自動で開きます。

※テストミーティング・・・

自分だけの会議を開始し、音声やビデオ のチェックをします。

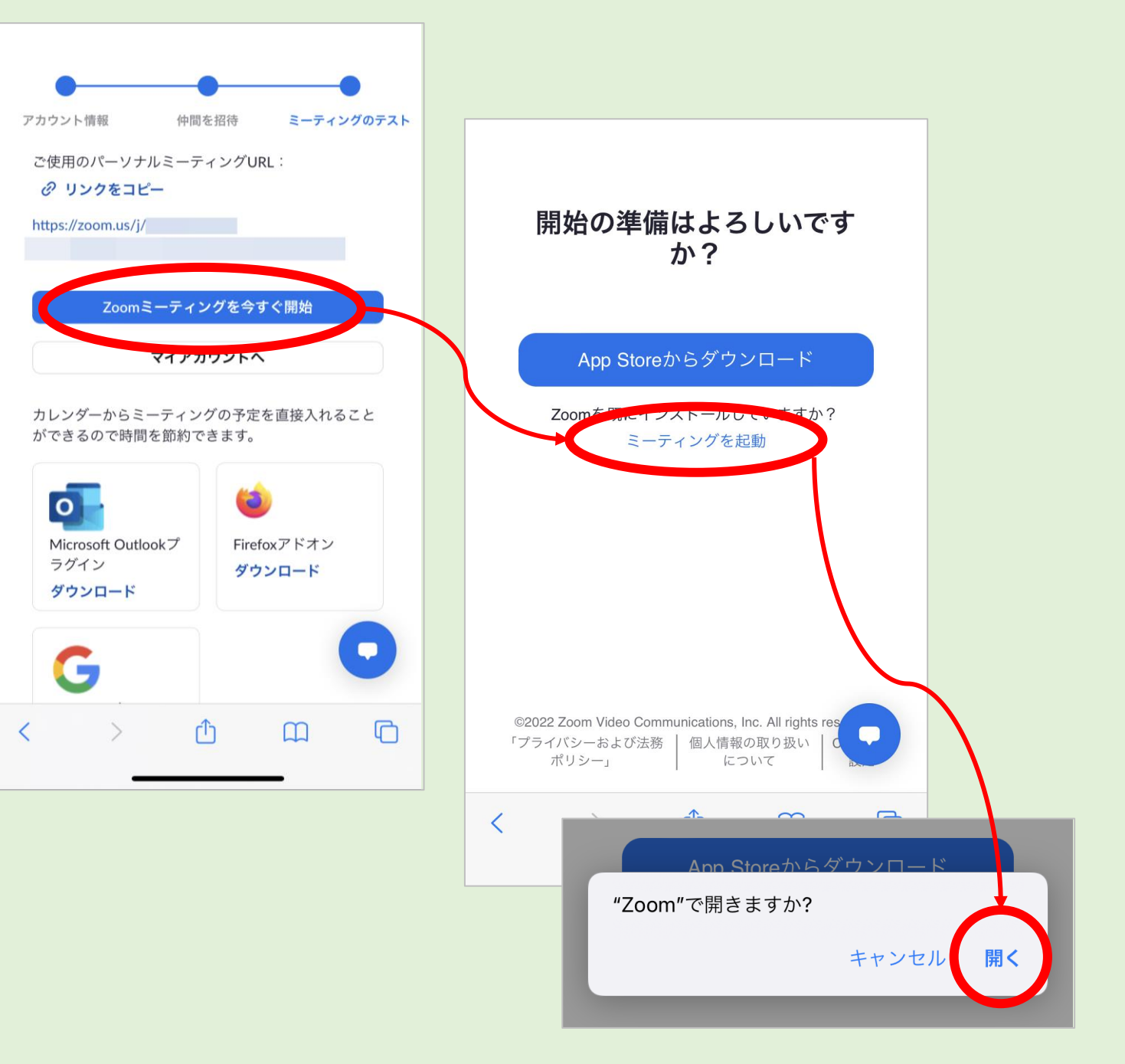

3-2. テストミーティング を立ち上げる

Zoomアプリが自動で起動すると、 **パーソナルミーティングルーム**の開始画 面になります。

「サインイン」より、先ほど登録した メールアドレス・パスワードで Zoomにサインインすると、 テストミーティングが開始されます。

これでスマートフォンからZoomを利用 する 環境設定は完了です。

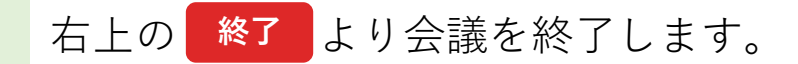

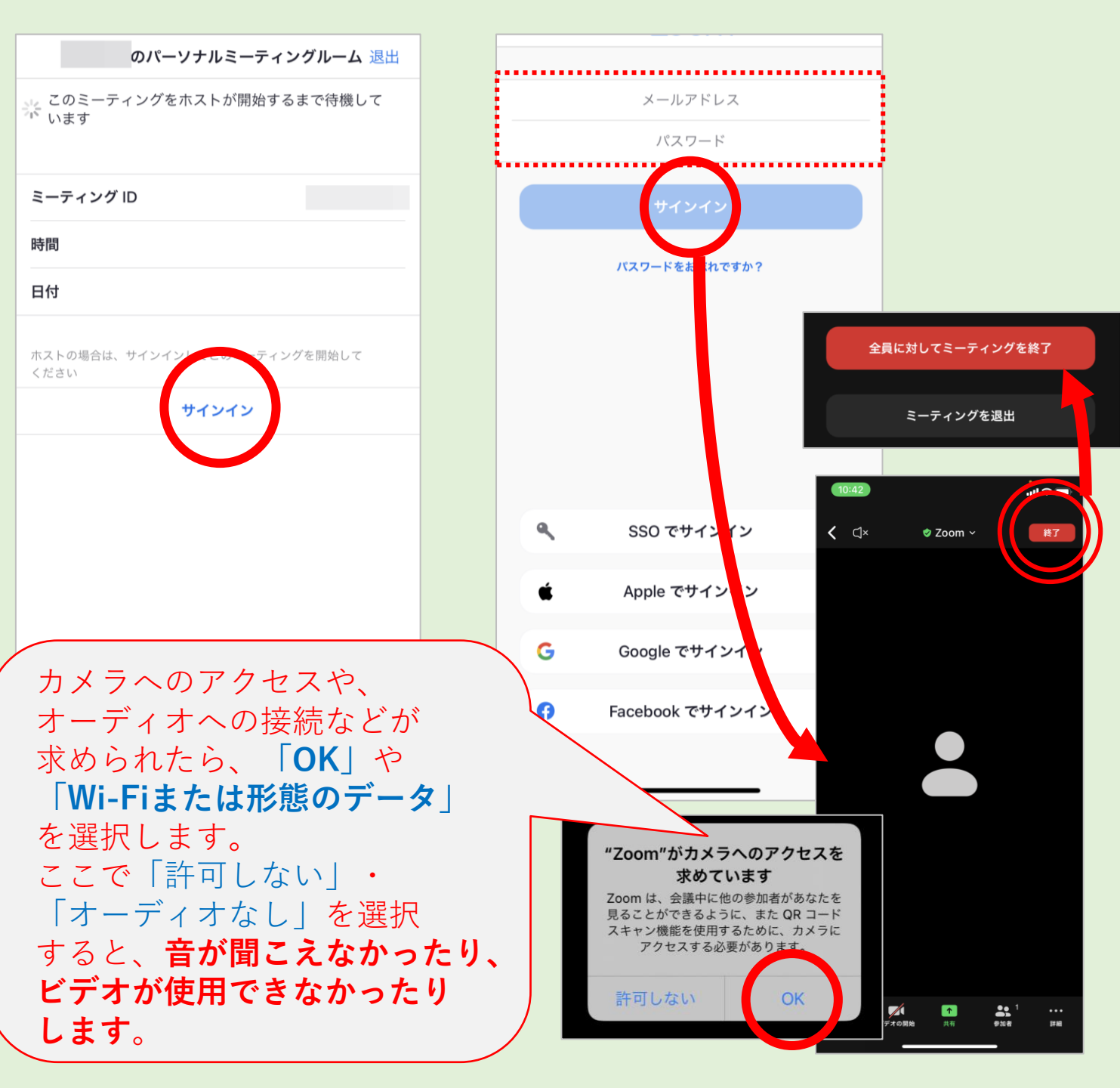

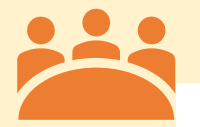

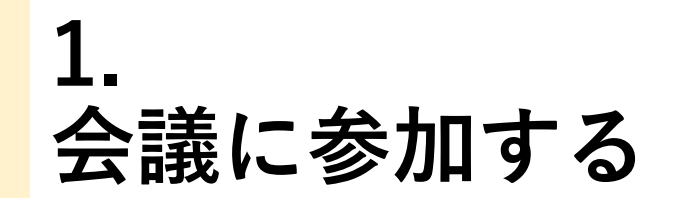

添付の通り、3月26日(土) ミーティングの最終ご案内を 申し上げます。 第3回 チームミーティングに参加する https://us 12:30 入室開始 13:00 開会 クリックまたはタップで 会議に参加できます ミーティングID: パスコード:

こともできます

会議の主催者より、オンラインミーティ ングについてのメールが届きます。

会議のURLをクリックまたはタップする と、自動でZoomアプリが起動し、 会議に参加できます。

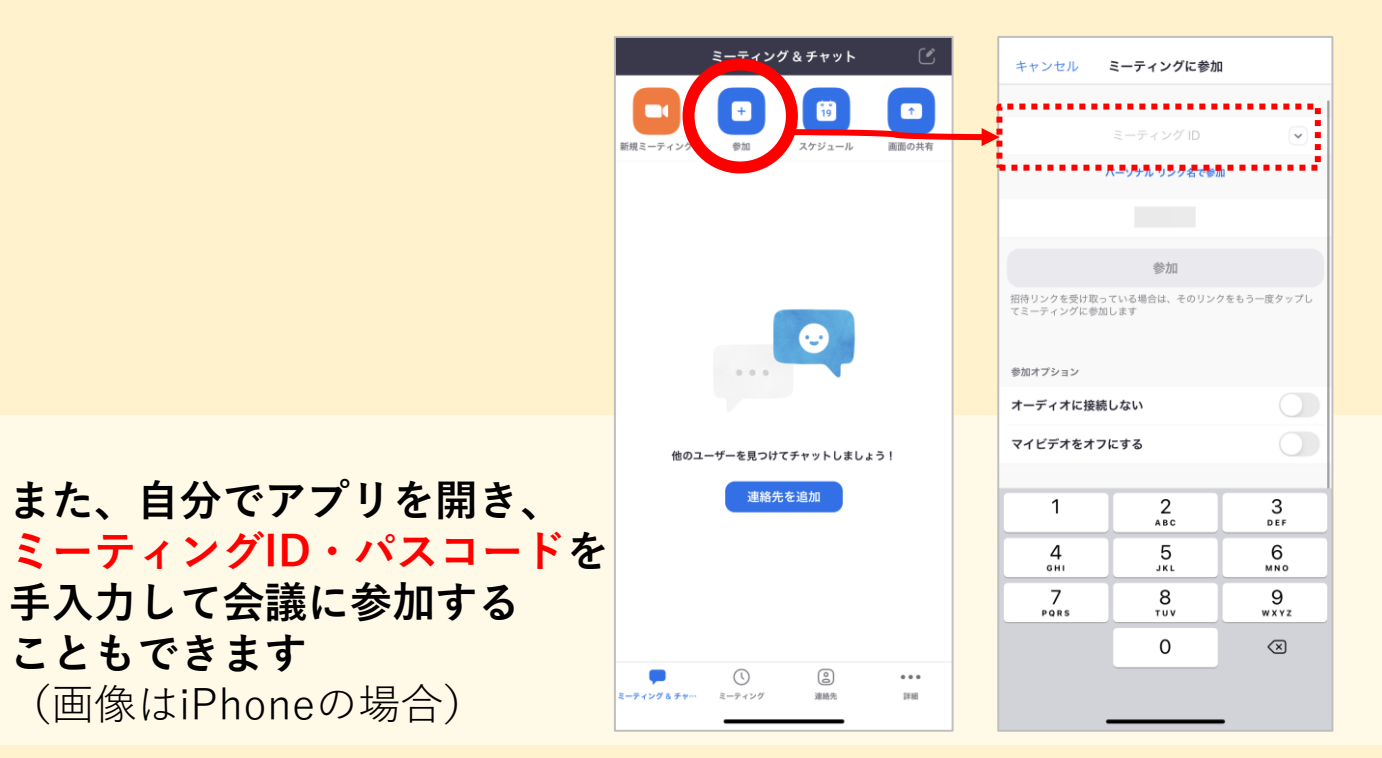

# 2. ビデオの 表示/非表示

画面左下のマークカ <sup>ビデオの開始</sup> のときは、 ほかの参加者の方には**自分の名前または イラスト**が表示されています。

<sup>ビデオの開始</sup>をクリックまたはタップすること で、自分の姿をほかの参加者に見えるよ うにすることができます。

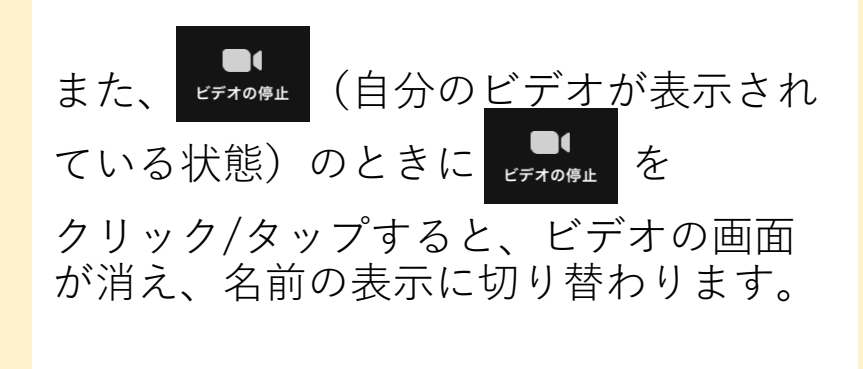

PCの場合

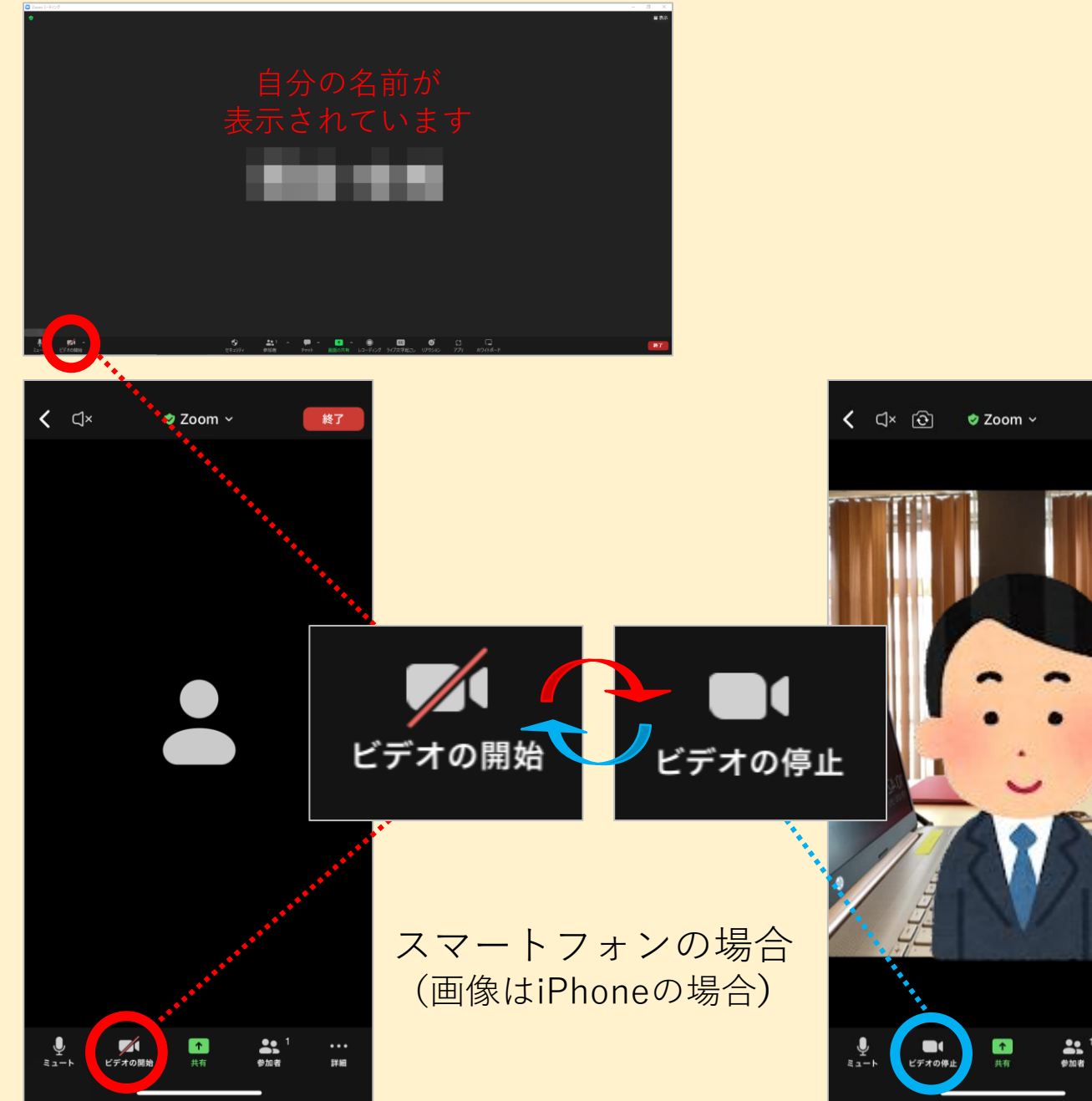

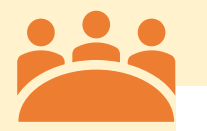

## 3. 音声のオン/オフ

画面左下のマークが のときは、 ほかの参加者に自分の音声が聞こえている 状態です。

会議の中で、司会者やほかの参加者が話しているとき、または自分が視聴者であるときは、 ● たクリック/タップして 2000 に しておきましょう。

反対に、自分の話している声が参加者に 届いていない場合は、 になってい ないか確認しましょう。

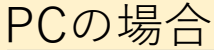

🥏 Zoom

< <1×

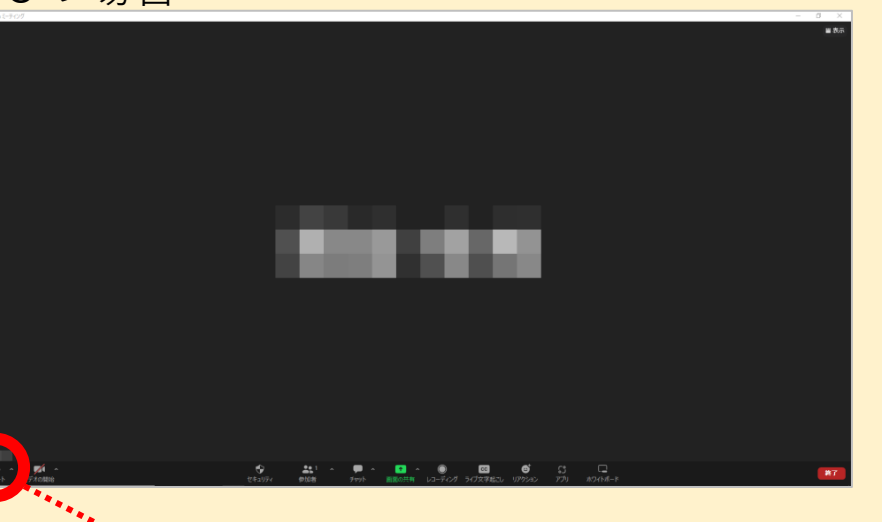

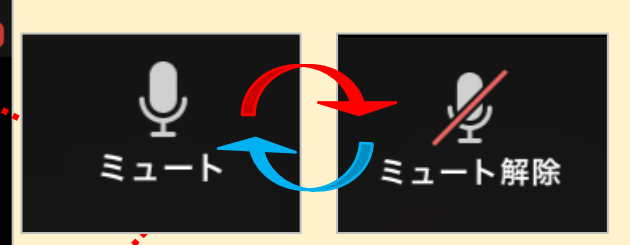

自分のマイクが拾ってしまう騒音を ほかの参加者に伝えないため・ 話者が誰なのかを明確にするため、 自分が話すとき以外 「ミュート」にしておくことは オンライン会議の基本的なマナーです。

スマートフォンの場合 (画像はiPhoneの場合)

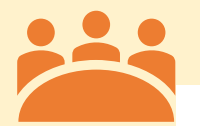

### 4-1. ブレイクアウトルーム とは

ブレイクアウトルームとは、 メインのZoomミーティングから、参加 者を**小グループに分けてミーティングを 開く**ことができる機能です。

基本的には、会議の主催者が振り分けた グループにのみ、参加することができま す。

主催者の設定によっては、 ルームを自分で選択し、自由に出入りす ることもできます。

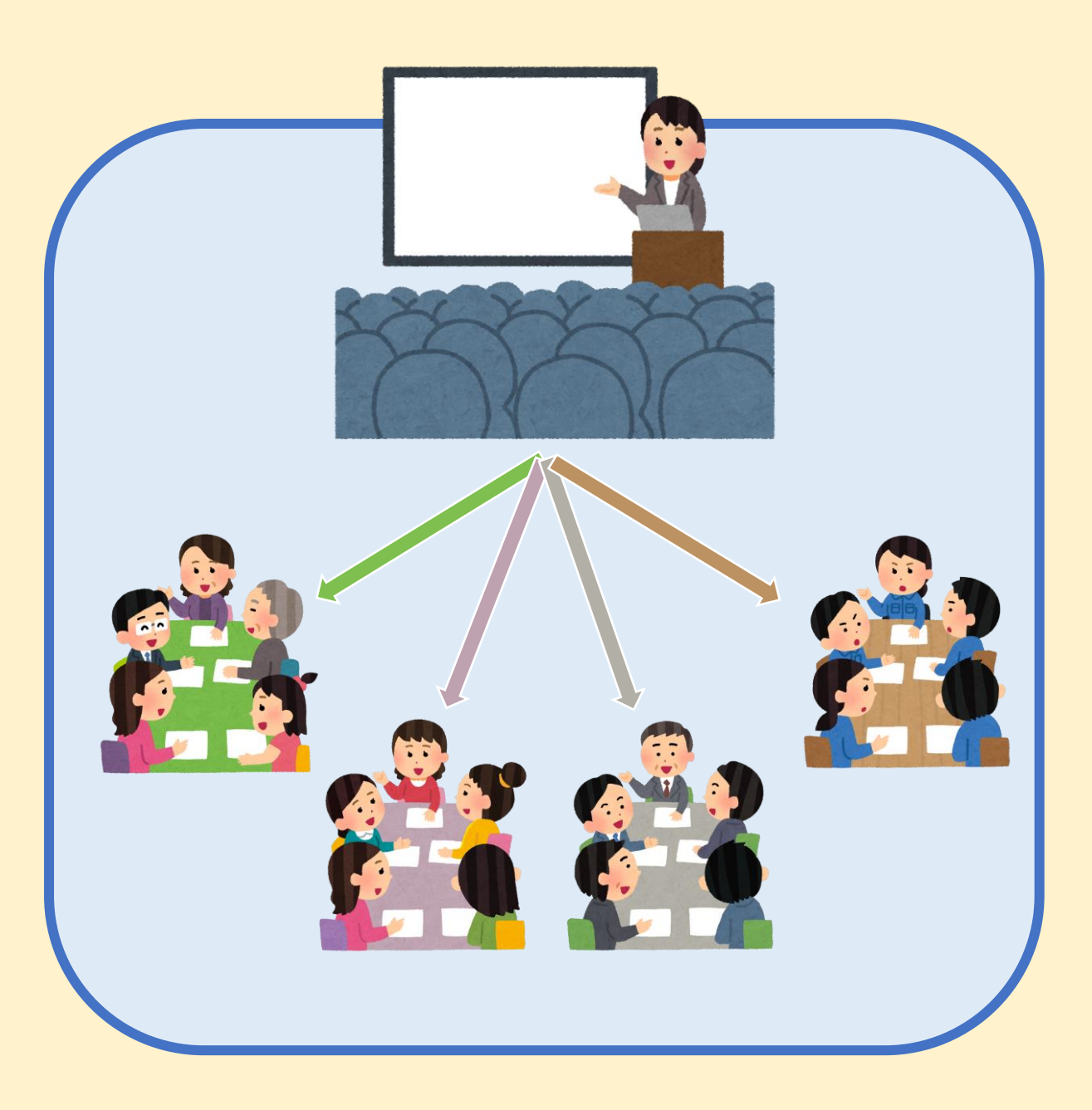

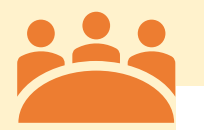

### 4-2. ブレイクアウトルーム に参加する

会議の主催者がブレイクアウトルームを 開くと、自分の割り振られたルームに招 待されます。

参加を選択すると、割り振られたルーム に移動します。

**あとで**を選択すると、メインのミーティ ングに残ったままになります。左上の 「**ブレイクアウトルームに参加**」より、 いつでも参加することができます。

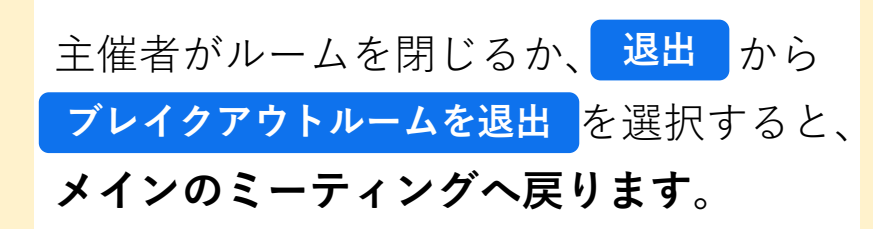

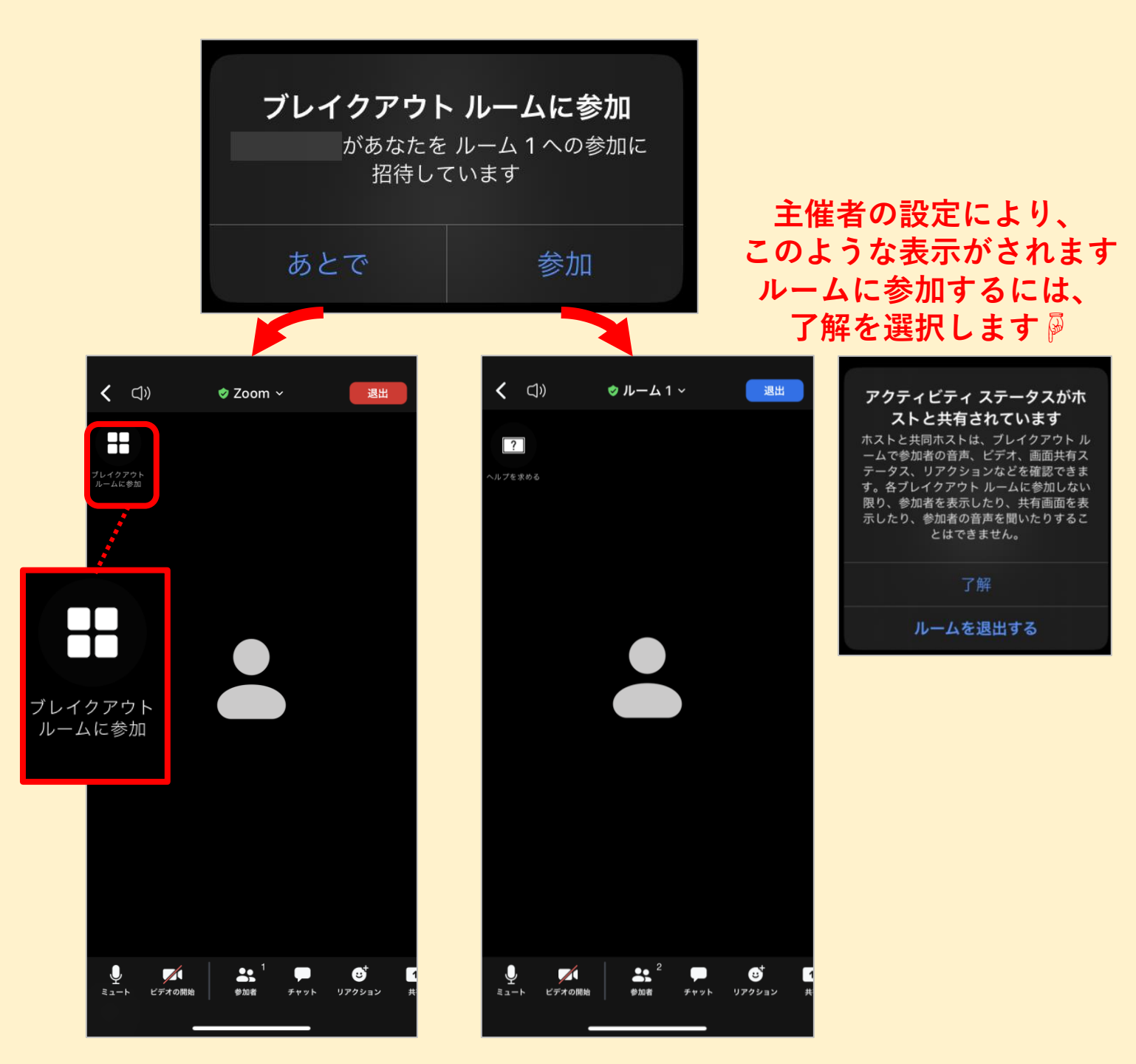

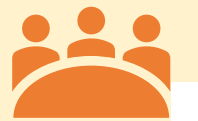

### 4-3. ブレイクアウトルーム を移動する

主催者側の設定によって、ブレイクアウ トルームを参加者が自由に選んで参加で きる場合もあります。

ブレイクアウトルームが開かれると、 「**ブレイクアウトルームに参加**」が表示 されます。

タップまたはクリックすると、参加する ルームを自由に選ぶことができます。

参加したいルームを選択して、

参加 すると、そのルームに移動することが できます。

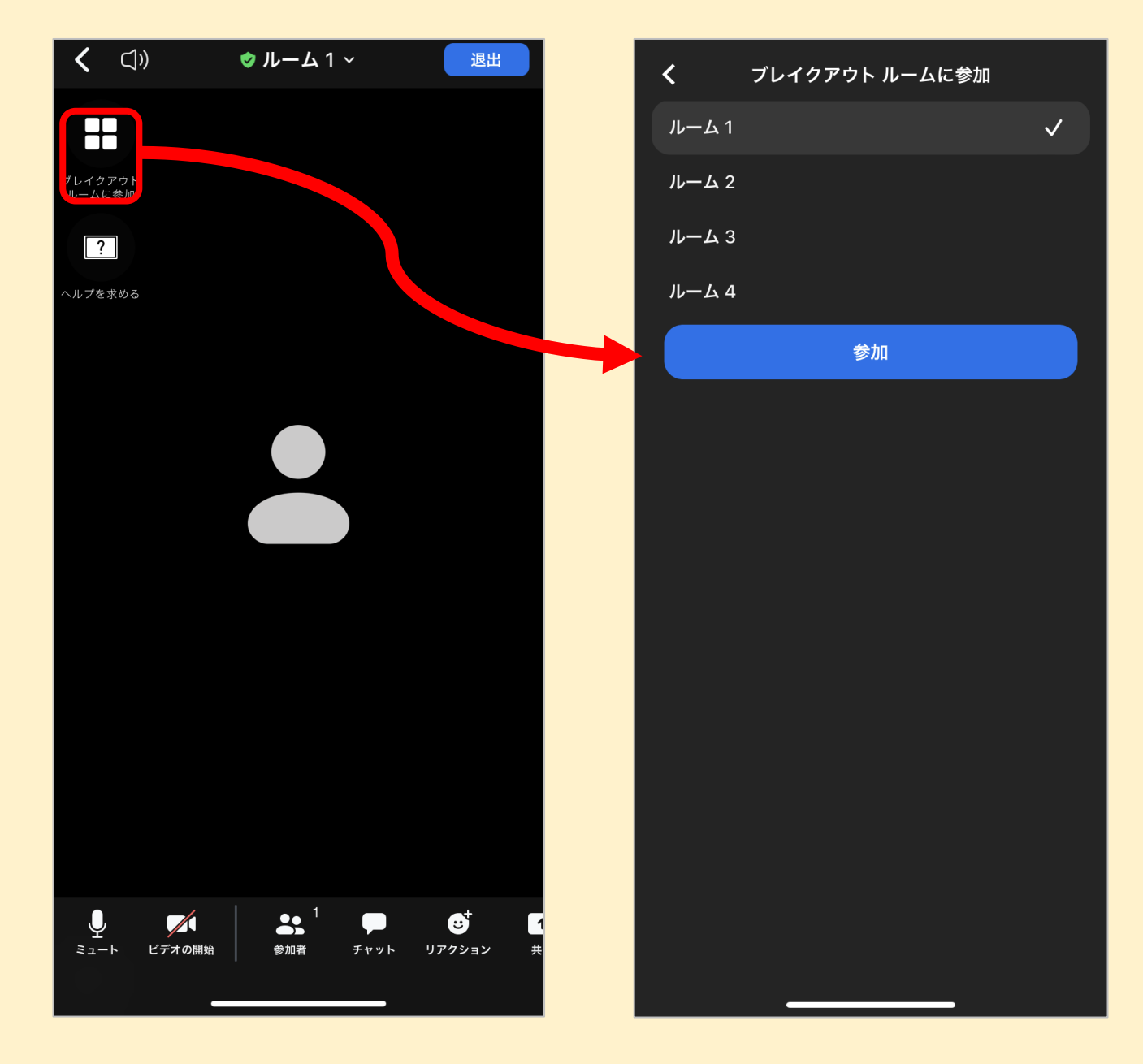